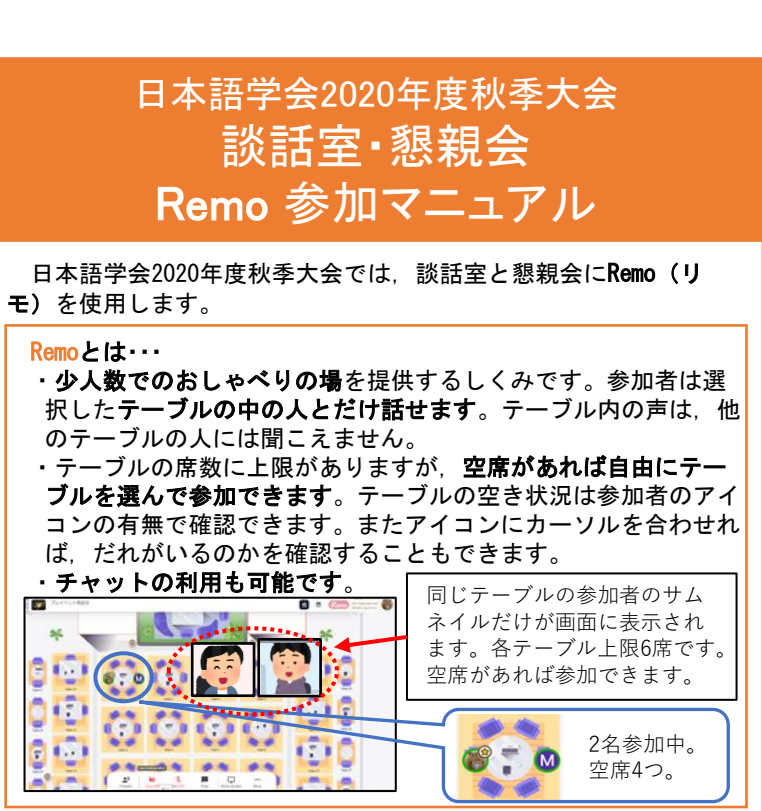

## 【事前準備のお願い】

当日の参加をスムーズにするため、参加前にRemoのアカウントを取 **得しておいてください。**下記URLより「login」することでアカウン トを取得できます。

**Remo** : https://live.remo.co/ ※下のいずれかが必要です。

- ✓ Googleアカウント(メールアドレス、パスワード)
- ✓ 上以外のメールアドレスと、任意のパスワード

## 【参加方法の概要】

ブロードバンド環境

※webブラウザから参加できます。 Remoの推奨ブラウザはGoogle 1. 参加に必要な機器や環境 ChromeまたはFirefoxです。

- インターネット接続可能なデバイス:パソコン、タブレット、スマート フォン (パソコンの使用を推奨します。)
- マイク・スピーカー:環境ノイズ除去機能のある専用マイク.もしくは ヘッドセットの使用を推奨します。
- ウェブカメラ:パソコン内蔵のものでかまいません。
- 会話時に雑音が入らない静かな場所

## 【注意事項】

本学会での録音、録画、撮影およびそれらの公開を禁止します。

| 2 会場に入る前に・・・                                                                       | 4. 参加中は・・・                                                             |
|------------------------------------------------------------------------------------|------------------------------------------------------------------------|
| ① Remoへのlogin田 の ID (メールアドレス) とパスワードをご用                                            | ・ <b>席の移動</b> :参加したいテーブル(空席があることを確認してくだ                                |
|                                                                                    | さい)をダブルクリックしてください。数秒の間をおいて、移動                                          |
| 忘てたてい。(五件内「争前牛哺のの頭い」 参照)                                                           | できます。参加中のテーブルに、他の人が入ってくる場合は、直                                          |
|                                                                                    | 前にノックの音が聞こえます。                                                         |
| ② 200112 使用中の場合は、20011 の約1 を確認してくたてい。                                              | ・全体配信(ブロードキャスト)・ホストから会場全体向けのアナ                                         |
| • 回しナハイスでZ00012回時に入至9 ることはできません。                                                   |                                                                        |
| ※別のナハイスで Zoom寺 に参加している场合は、 言声ハワリング 一寺か<br>おもかいたら、 古の辛吉 (スピーカートラノタ) オナコにし オノギさい     | ウジスがのる場合、回面がホストのカメラに切り自わりより。大                                          |
| 起きないよう一方の音声(スピーカーとマイク)をオブにしてくたさい。                                                  | 子にりのナナリンスの場合は、フロナ画面上部に拘示されます。                                          |
| ②北早にプニノバン 月中につたがて豚合のもて怖が姉川にまたい                                                     |                                                                        |
| ③自京にノフィハン一伎告につなかる恋忍ののる初か咲り込まない                                                     | リックすると、次の3種類が出てきます。                                                    |
| ように上大ししくたさい。(※下記参照)                                                                | General chat会場にいる全員が見られる                                               |
| ※ <u>Kemo <math>CN</math> ーナヤル育意を使うためには、別アノリか必要です</u> 。たとえば、                       | lable chat同じテーフルにいる人だけ見られる                                             |
| Snap Gamera(アフリ内でBusiness, UTTiceと快楽するとよい)で、育京<br>エコークトが使うます、詳細は、エヨサノト中の「バーチャル非星を亦 | Private chat······送った相手にしか見えない                                         |
| エフェクトが使んより。肝神は、下記リイト内の「ハーナヤル自京を変<br>再するめはち」と照したとピックなご覧ください                         | ・サムネイルの大きさ変更: 左下の lile view をクリックすると,                                  |
| 更するやり力」と起したドレックをご見くたさい。<br>http://remo-academy_in/(Remoアカデミー)                      | ビデオをオンにしているテーフル内の参加者のサムネイルが均等                                          |
| <u>Interp://Tellio acadelliy.jp/</u> (Relio $D = (-1)$ )<br>・ カイラ た (た だ し カイ ラ が  | に大きく表示されます。個別に大きくしたい場合は、当該サムネ                                          |
| * カメノを使わりに参加りることもてきより。 (たたし、カメノが<br>キコの担合、マイクなキンにしてわれたいた、両面に白八のサノ                  | イルをクリックしてください。さらにサムネイルの右上にある拡                                          |
| オブの場合、マイグをオブにしてのかないと、回面に日方のサム                                                      | 大アイコン(4つの矢印)をクリックすると、全画面表示になり                                          |
| イイル(の枠)が衣示されません。)                                                                  | ます。これを戻すにはキーボードの「Esc」ボタンか、画像右上                                         |
|                                                                                    | にある縮小アイコン(4つの矢印)を押すと一つ前の画面に戻れ                                          |
| (4) 設話至参加用リングをクリックし、表示される「Join event now」                                          | ます。なお、Tile view 以上の状態では他のテーブルへの移動が                                     |
| と書かれたアイコンをクリックしてください。指示に従って①の                                                      | できません。一番最初の画面に戻すには Back to floor をク                                    |
| 登録情報を入力し、会場に入ってださい。                                                                | リックすると最初の画面に戻れます。                                                      |
| ※操作表示の言語は、英語と日本語の選択ができます。 (翻訳ツー                                                    |                                                                        |
| ルを使うと不具合が生じることがあるため英語を推奨します。)                                                      | 🗴 🦛 👬 🖬 🛉 👘 👘                                                          |
|                                                                                    | Back to Floor The view Carn On Mic On Chat                             |
| ⑤ 参加時の表示名は次のようにしてください。表示名は入室後の変                                                    |                                                                        |
| 更も可能です。画面の右上にある、名前の最初の文字が表示され                                                      |                                                                        |
| た丸いアイコンをクリックすると、いつでも名前を変更できます。                                                     | ・ Rellの云場から返出9 るとさは、右上の日方のアイコンをクリック                                    |
| ✓発表者「発表番号:氏名(所属)」例)A-1:学会太朗(OO大学)                                                  | して、Logout を押すようにしてくたさい。ノフリサを闭しるた                                       |
| ✓他の参加者「氏名(所属)」   例)学会太朗(〇〇大学)                                                      | けたと、会場に自分のアイコンか残ってしまいます。その場合、                                          |
|                                                                                    | 冉度,人室しようとしても、同じ ID では人室できなくなってし                                        |
| 3. 会場に入ったら・・・                                                                      | まいます。(管理者が削除する必要があります)                                                 |
| <ul> <li>空席のあるテーブルから、参加したいテーブルを選んでダブルク</li> </ul>                                  |                                                                        |
| リックすると、そのテーブルに参加できます。空席がない場合は                                                      | 6. トラブルシューティング                                                         |
| そのテーブルには参加できません。                                                                   | <ul> <li>不具合が出たときは、次の方法のどれかを試してみてください。</li> </ul>                      |
| ・発言するには画面下部のツールパーでマイクをオン (Mic On) に                                                | ✓ URL をリロード(再読込・更新)する(ID・パスワードが必要になる)                                  |
|                                                                                    | ことがあります)                                                               |
| ・可能なにカメラキオン (Com On) にしてください (書字にご注                                                | ✓ Quit Event から退室して入りなおす (ID・パスワードが必要です)                               |
|                                                                                    | ✓ Quit Event から退室して PC を再起動して Remo に入りなおす                              |
| 息くたさい: 上記2003 参照/。                                                                 | (ID・ハスワートか必要です)<br>( Demo スコニノエー いちた 10111 エ 17日1111 11111 11111 11111 |
| 🗰 👔 🖬 🔍 🌵 🏹 📕                                                                      | ▼ Remoシステムチェックを確認して個別に対処9 る                                            |
| Tile view  Cam On Mic On Chat                                                      | 会場内の操作についてこ質問がある万は、会場担当者(★付き                                           |
| ※マイクオフ カメラオフでも 同じテーブルの他の上の声け関ニミキオ                                                  | ── アイコン)にお尋ねください。(※个任の時間もあります。)                                        |
| ムマイフタン、カンフタンでも、同じノーンルの他のへの严は間こえまり。<br>チャットも可能です   か  <b>雨方オフにかっている参加老のサムネイル</b>    | 【参考Website:Remo参加マニュアル】(他にもたくさんあります)                                   |
| は表示されません(フロア画面のアイコンのみ表示されます) 互いを確                                                  | http://remo-academy.jp/manual/remofirst/ (Remoアカデミー作成)                 |
| 認しやすいように、少なくともマイクはオンにしておくことを推奨します。                                                 | https://note.com/kurogo_a/n/n6e6050b44b08(黒衣A氏作成)                      |
|                                                                                    |                                                                        |